## Instructivo

## Consulta y descarga de impuestos

## Municipalidad de Rada Tilly

1. Ingrese al sistema de Autogestión a través de radatilly.gob.ar

Accederá al siguiente sitio:

| CHUBUT                                                           |  |
|------------------------------------------------------------------|--|
| Ingrese su código de gestión web                                 |  |
| Ingresar                                                         |  |
| Donde encuentro mi código de gestión web<br>o donde solicitario? |  |

- 2. Ingrese el código de gestión web que figura en la esquina superior derecha del comprobante de pago.
  - a. Para más ayuda haga click en "¿Dónde encuentro mi código de gestión web o dónde solicitarlo?"

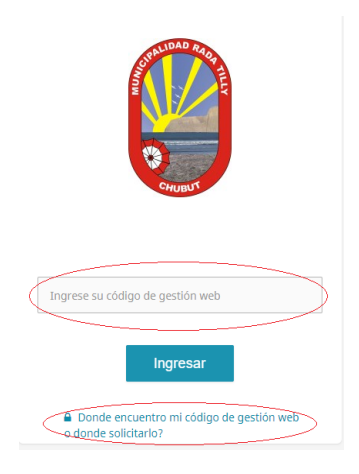

3. Presione "Ingresar" y accederá a la siguiente sección:

|                      | MUNICIPALIDA | D DE RADA TILLY                               |                     | (    | ] |
|----------------------|--------------|-----------------------------------------------|---------------------|------|---|
| •                    | )            | DATOS DE LA CUENTA                            |                     |      |   |
| <b>♠</b><br><u> </u> |              | Número de Identificación<br>27719             |                     |      |   |
| E                    | Automotor    |                                               |                     |      |   |
|                      |              | INMO     Actividad que inclue sobre innuebles | <b>1</b><br>Cuentas |      |   |
|                      |              |                                               |                     | aamm | G |

4. Haga click en el área coloreada:

|        | MUNICIPALIDAI    | D DE RADA TILLY                                  | 0      |
|--------|------------------|--------------------------------------------------|--------|
| •      | )                | DATOS DE LA CUENTA                               |        |
| ↑      | Pagina Principal | Número de Identificación<br>27719                |        |
| =<br>A | Automotor        |                                                  |        |
| ł      |                  | INMO 1<br>Atividad que incide sobre<br>innuebles |        |
|        |                  |                                                  | iamm ® |

Accederá a ver el saldo pendiente del impuesto ingresado:

|     | MUNICIPALIDAD    | DE RAI  | DA TILLY                |                      |                   |           | 0              |
|-----|------------------|---------|-------------------------|----------------------|-------------------|-----------|----------------|
| 0   | )                | Inicio  | / Inmuebles             |                      |                   |           |                |
| A   | Pagina Principal |         |                         | 0 1                  |                   |           |                |
| 盦   | Inmueble         |         | Actividad<br>que incide | Cuentas              |                   |           |                |
| 8   |                  |         | sobre los<br>inmuebles  |                      |                   |           |                |
| ł w |                  |         |                         |                      |                   |           |                |
|     |                  |         |                         |                      | Fecha de Alcance: | 31/3/2020 |                |
|     |                  | <b></b> | Cuenta                  | Catastro             | Saldo             | Detalle   |                |
|     |                  |         | 887                     | C-0000-0134-0011-000 | \$ 56930,04       |           | detalle cuenta |
|     |                  |         |                         |                      |                   |           |                |
|     |                  |         |                         |                      |                   |           |                |
|     |                  |         |                         |                      |                   |           |                |

5. Haga click en el botón "detalle cuenta" para acceder a la opción para imprimir su comprobante:

|                                                        | MUNICIPALIDAD DE RADA TILLY               |          |                                                        |                     |     |                                         |                     |                |        |  |
|--------------------------------------------------------|-------------------------------------------|----------|--------------------------------------------------------|---------------------|-----|-----------------------------------------|---------------------|----------------|--------|--|
| 0                                                      | )                                         | Inicio / | Inmuebles                                              |                     |     |                                         |                     |                |        |  |
| <ul> <li>▲</li> <li>▲</li> <li>▲</li> <li>▲</li> </ul> | Pagina Principal<br>Inmueble<br>Automotor |          | INMO<br>Actividad que<br>incide sobre<br>los inmuebles | <b>1</b><br>Cuentas |     |                                         |                     |                |        |  |
| Ŀ                                                      | Comercio                                  | <b>1</b> | Cuenta                                                 | Catastro            |     | Fecha de Alcance:<br><mark>Saldo</mark> | 1/4/2020<br>Detalle |                | Ħ      |  |
|                                                        |                                           |          | 38357                                                  | B-B010-0000-0082-   | )10 | \$ 10600                                |                     | detalle cuenta |        |  |
|                                                        |                                           |          |                                                        |                     |     |                                         |                     |                | aamm ® |  |

6. Haga click en la fila del mes que desea abonar:

|          | MUNICIPALIDA     | D DE R | ADA TILLY    |                               |               |                  |                            |             |         | 0              |
|----------|------------------|--------|--------------|-------------------------------|---------------|------------------|----------------------------|-------------|---------|----------------|
| 0        | )                |        | Acti<br>inci | VIMO<br>vidad que<br>de sobre | Catastro: B-E | 3010-0000-0082-0 | 10                         |             |         |                |
| A        | Pagina Principal |        | los i        | nmuebles                      |               |                  |                            |             |         |                |
| ŧ        | Inmueble         |        |              |                               |               |                  | Fecha de Alcance: 1/4/2020 |             |         |                |
| <b>A</b> |                  |        |              |                               |               | Imprimir         | Planes de pago activos     |             | Simula  | dor            |
| luu i    |                  |        |              |                               |               |                  |                            |             |         |                |
|          |                  | Ê      | Fecha.Mov    | Fecha.Ven                     | Comprobante   | Cuota            | Detalle                    | Saldo       | Recargo | Total          |
|          |                  |        | 01/04/2020   | 13/04/2020                    | CED 01805174  | 4                | INM - CUOTA 2020/04        | \$ 2.120,00 | \$ 0,00 | \$<br>2.120,00 |
|          |                  |        | 04/05/2020   | 11/05/2020                    | CED 01974136  | 5                | INM - CUOTA 2020/05        | \$ 2.120,00 | \$ 0,00 | \$<br>2.120,00 |
|          |                  |        | 01/06/2020   | 10/06/2020                    | CED 01975711  | 6                | INM - CUOTA 2020/06        | \$ 2.120,00 | \$ 0,00 | \$<br>2.120,00 |
|          |                  |        |              |                               |               |                  |                            |             |         |                |

Nota: En el caso del impuesto a la patente automotor, si se registra deuda vencida de meses anteriores al mes en curso, *no se podrá imprimir ningún comprobante*, debiendo dirigir un correo a:

- <u>coordinación.ingresos@radatilly.gob.ar</u>,
- <u>dirección\_automotores@radatilly.gob.ar</u>
- <u>automotores@radatilly.gob.ar</u>

|                    | DE RADA | TILLY                                          |           |                    |               |                          |             |         | 0              |
|--------------------|---------|------------------------------------------------|-----------|--------------------|---------------|--------------------------|-------------|---------|----------------|
| 0                  |         | Actividad que<br>incide sobre<br>los inmuebles | )         | Catastro: B-B010-( | 0000-0082-010 |                          |             |         |                |
| 🏫 Pagina Principal |         | iso minaconco                                  |           |                    |               |                          |             |         |                |
| 🏦 Inmueble         |         |                                                |           |                    |               | Fecha de Alcance: 1/4/20 | 20          |         | ≡              |
| 🛱 Automotor        |         |                                                |           | Im                 | primir        | Planes de pago activ     | os          | Simula  | dor            |
| ᇤ Comercio         |         |                                                |           |                    |               |                          |             |         |                |
|                    | 💼 Fecha | .Mov Fech                                      | a.Ven Co  | mprobante          | Cuota         | Detalle                  | Saldo       | Recargo | Total          |
|                    | 01/04/  | 2020 13/04                                     | /2020 CEI | D 01805174         | 4             | INM - CUOTA 2020/04      | \$ 2.120,00 | \$ 0,00 | \$<br>2.120,00 |
|                    | 04/05/  | 2020 11/05                                     | /2020 CEI | D 01974136         | 5             | INM - CUOTA 2020/05      | \$ 2.120,00 | \$ 0,00 | \$<br>2.120,00 |
|                    | 01/06/  | 2020 10/06                                     | /2020 CEI | D 01975711         | 6             | INM - CUOTA 2020/06      | \$ 2.120,00 | \$ 0,00 | \$<br>2.120,00 |

7. Presione "Imprimir"

Obtendrá el siguiente comprobante:

| Nº Comprobante: 1111111                                                                                                    |             | Datos Al: 03/04<br>Período : INM - | 4/2020<br>CUOTA 2020/04 |
|----------------------------------------------------------------------------------------------------|-------------|------------------------------------|-------------------------|
| Inmobiliario                                                                                                    |             |                                    |                         |
| Valuación Fiscal \$: 504482.88<br>Valor del Terreno \$: 37762.56<br>Valor de Construcción \$: 466720.32<br>Catastro:<br>CATASTRO-PROV: |             |                                    |                         |
| Importe                                                                                                    | a pagar al: | 03/04/2020                         | \$3.823,68              |
| ***PAGO ELECTRONICO: 11111111111                                                                                                    |             |                                    |                         |
|                                                                                                    |             | 868010002020040                    | 1111111                 |

8. Abone el impuesto por algunos de los medios de pago disponibles.

Nota: Se recomienda verificar el número de catastro con el de otros comprobantes que se encuentren en su poder, correspondientes al mismo tributo de meses anteriores.

 Para finalizar la consulta, y poder realizar un nuevo ingreso y asi obtener otros comprobantes de pago de otros tributos, deberá seleccionar la silueta que se encuentra en la esquina superior derecha, y luego hacer click en la opción "salir"

|          | MUNICIPALIDAD                | DE RADA | TILLY                                |            |                        |                                  |          | $\bigcap$     | 0             |
|----------|------------------------------|---------|--------------------------------------|------------|------------------------|----------------------------------|----------|---------------|---------------|
| 0        | •                            |         | Actividad<br>que incide<br>sobre los | Ca         | astro: C-0000-0134-001 | 11-000                           |          | ৩ Salir       | $\mathcal{I}$ |
| <b>↑</b> | Pagina Principal<br>Inmueble |         | inmuebles                            |            |                        |                                  |          |               |               |
|          | Automotor<br>Comercio        |         |                                      |            | Imprimir               | Fecha de Alcance:<br>Planes de p | 3/4/2020 | Simulador     |               |
| _        |                              | 💼 Fecha | a.Mov Fecha.Ven                      | Comprobant | e Cuota Detalle        |                                  | Saldo    | Recargo Total |               |

## **IMPORTANTE:**

- 1) Si usted desea imprimir y abonar el comprobante del impuesto inmobiliario de un mes ANTERIOR al mes en curso debe considerar:
  - Esta opción solo es válida para abonar a través de mercadopago.

Por consultas acerca del impuesto inmobiliario diríjase vía email a:

- <u>coordinación.ingresos@radatilly.gob.ar</u>,
- <u>rentas@radatilly.gob.ar</u>,
- <u>rentas2@radatilly.gob.ar</u>